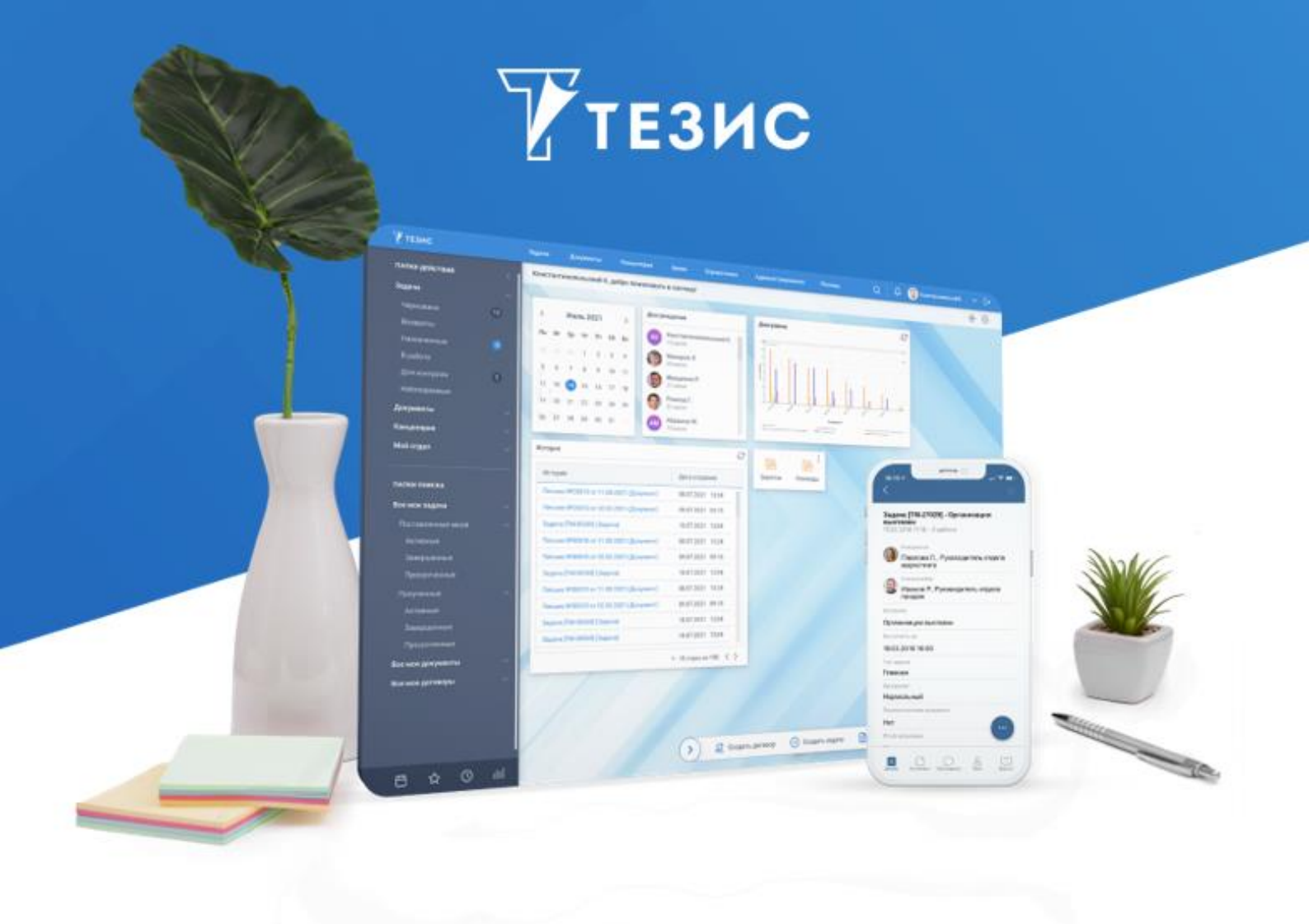

# Руководство Администратора «Кадровые документы и процессы»

Версия 5.3

г. Самара, 2024

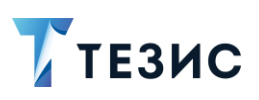

### Оглавление

| BBI | ЕДЕН | ИЕ                         | 2  |
|-----|------|----------------------------|----|
|     | Оси  | стеме                      | 2  |
|     | Кадр | оовые документы и процессы | 3  |
|     | Пра  | зила использования         | 3  |
| 1.  | ИНФ  | ОРМАЦИЯ О ЛИЦЕНЗИИ         | 4  |
| 2.  | HAC  | ТРОЙКА                     | 5  |
| 3.  | ОБЦ  | ЦЕЕ АДМИНИСТРИРОВАНИЕ      | 6  |
|     | 3.1. | Группы доступа             | 6  |
|     | 3.2. | Роли                       | 13 |
|     | 3.3. | Системные параметры        | 15 |
|     |      | 3.3.1. Вкладка «Кадры»     | 16 |
|     |      | 3.3.2. Вкладка «Параметры» | 19 |
|     | 3.4. | Типы карточек              | 25 |
|     | 3.5. | Процессы                   | 26 |
| 4.  | АДМ  | ИНИСТРИРОВАНИЕ В ПРОЦЕССАХ | 28 |
|     | 4.1. | Настройка видов документов | 28 |
| TEF | РМИ⊦ | Ы И СОКРАЩЕНИЯ             | 30 |

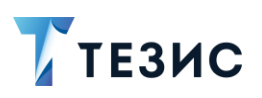

#### Введение

#### О системе

СЭД ТЕЗИС – современная российская система электронного документооборота, которая подходит для компаний любого размера и отрасли, коммерческих и государственных организаций.

Внедрение СЭД ТЕЗИС помогает сделать работу удобнее и прозрачнее, ускорить документооборот и бизнес-процессы, систематизировать хранение документов.

Пользователям СЭД ТЕЗИС дает возможность:

- комфортно организовать управление задачами: постановку и контроль исполнения, получение и отчёт о ходе работы;
- упорядочить совместную работу с документами: подготовку текста, согласование, утверждение, ознакомление;
- легко находить задачи, документы, другую информацию по тексту или при помощи фильтров;
- работать с вложениями различных форматов: добавлять, следить за изменением версий, скачивать на компьютер;
- своевременно получать уведомления о необходимости выполнения действий и других важных событиях;
- оптимизировать работу канцелярии: ведение номенклатуры дел, регистрацию документов и отслеживание их движения;
- планировать работу при помощи календаря;
- визуализировать информацию в форме диаграмм для оценки ситуации и подготовки отчётов.

СЭД ТЕЗИС – кроссплатформенное решение, совместимое с широким спектром операционных систем, браузеров, офисных пакетов. Это значит, что при внедрении не требуется менять ИТ-инфраструктуру компании и переустанавливать ПО на рабочих местах пользователей.

Вход в Систему осуществляется через браузер, поэтому работать можно на любом устройстве – в офисе, дома, в командировке. Также пользователи могут работать в Системе с помощью современного мобильного приложения даже при отсутствии Интернет-соединения.

Для максимально комфортной работы можно самостоятельно настроить внешний вид СЭД ТЕЗИС – установить фото профиля и изображение на Основном экране, отображение списков и индивидуальные папки поиска.

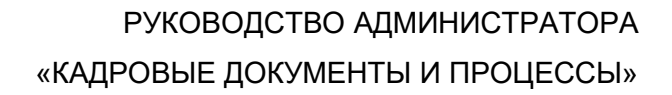

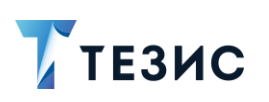

#### Кадровые документы и процессы

Кадровое делопроизводство подразумевает системную организацию по документальному оформлению трудовых отношений. Взаимодействие с персоналом включает широкий круг реализуемых задач: трудоустройство и увольнение, награждение и дисциплинарные наказания, переводы и отпуска, направление в командировки. В зависимости от масштаба компании и сложности ее структуры поток бумажных документов может усложнять и замедлять выполнение важных процедур.

Перевод в электронный документооборот отдельных обязанностей кадровой службы повышает эффективность работы организации в целом, а также помогает автоматизировать рутинные процессы, сэкономить время пользователей и обеспечить соответствие требованиям законодательства.

Функциональность «Кадровые документы и процессы» предоставляет возможность работы в системе ТЕЗИС с авансами, командировками, кадровыми документами сотрудника и отпусками, а также с помощью мастера справок формировать запросы в отдел кадров.

#### Правила использования

Данное Руководство содержит информацию по настройке и администрированию кадровых документов и процессов.

В разделе 1 содержится информация о лицензии.

В разделе 2 находятся данные по настройке.

В <u>разделе 3</u> представлены изменения и новые возможности в Системе, которые появляются при наличии в лицензии функциональности по кадровым документам и процессам в пунктах меню «Администрирование».

В разделе 4 описана информация по администрированию в процессах.

Термины и сокращения, используемые в данном Руководстве, указаны в конце документа.

Возможности, доступные всем пользователям системы ТЕЗИС при наличии в лицензии функциональности «Кадровые документы и процессы» описаны в Руководстве пользователя «Кадровые документы и процессы» ТЕЗИС 5.3.

Основные сведения о работе в системе ТЕЗИС и реализованных процессах, а также справочная информация, изложены в Руководстве пользователя ТЕЗИС 5.3 и Руководстве Администратора ТЕЗИС 5.3.

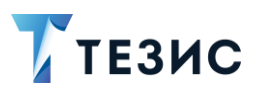

### 1. Информация о лицензии

Начиная с Системы версии 5.3 вся реализованная автоматизация кадрового документооборота распространяется по отдельной лицензии.

Просмотр данных о действующих лицензиях доступен в меню «Помощь» – «О программе».

| О программе                                      | [] × |
|--------------------------------------------------|------|
| Информация Благодарности                         |      |
| Релиз 5.3.0                                      |      |
| Лицензия на 5 одновременных подключений          |      |
| Интеграция с КриптоПро: Включена                 |      |
| Кадровые документы и процессы: Включено          |      |
| Лицензия принадлежит demo-stand                  |      |
| (с) 000 "Хоулмонт" 2024                          |      |
| Адрес: 443090, Россия, Самара, ул. Гастелло, 43А |      |
| Тел : 8 800 77 55 205                            |      |

Рисунок 1. Информация о лицензии

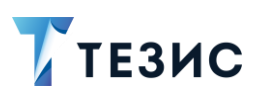

#### 2. Настройка

В данном разделе описаны действия, которые требуется выполнить для настройки функциональности по кадровым документам и процессам.

Необходимые действия:

- 1. Перейти в пункт меню «Администрирование» «Системные параметры».
- 2. На вкладке «Кадры» сделать активным признак «Активировать при инициализации Сохранить

системы» и нажать

3. Выполнить инициализацию после включения функции кадровых документов и процессов.

Необходимые действия:

3.1. Открыть пункт меню «Администрирование» – «Консоль JMX».

3.2. В появившемся списке раскрыть строку «app-core», выбрать объект «app-core:service=DocflowDeployer» и нажать на кнопку

3.3. Выбрать операцию «initDefault()» и запустить ее с параметром «init».

Принудительная инициализация выполнена.

В качестве подтверждения выполнения операции появится окно с результатом выполнения «Init default successfully created».

4. Выполнить синхронизацию отчетов кадровых документов и процессов с видами.

Необходимые действия:

4.1. Открыть пункт меню «Администрирование» – «Консоль JMX».

4.2. Раскрыть строку «арр-core», выбрать объект «аррcore:service=DocflowDeployer» и нажать на кнопку .

4.3. Выбрать операцию «initDefaultDocTypeReport» нажать кнопку

В качестве подтверждения выполнения операции появится окно с результатом выполнения «Add reports successfully».

Необходимые действия выполнены.

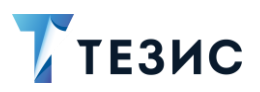

#### 3. Общее администрирование

В данном разделе представлены данные, необходимые Администратору для поддержки пользователей и организации работы по кадровому делопроизводству.

Основной набор функций, который реализовывает Администратор системы представлен в меню «Администрирование».

| 7 тезис                                                              | Задачи Документы Ка                                                                                                    | нцелярия Архив                   | Кадры         | Справочники | Администрирование                                                     | Помощь       | Q                                     | 8 Q (                                                            | Груздев В.В. [ | admin]   |            |
|----------------------------------------------------------------------|----------------------------------------------------------------------------------------------------|----------------------------------|---------------|-------------|-----------------------------------------------------------------------|--------------|---------------------------------------|------------------------------------------------------------------|----------------|----------|------------|
| папки действий <<br>Задачи 6 ~<br>Документы 6 ~                      | Владимир Владимирович, доб<br>< Декабрь 2023 ><br>Пн Вт Ср Чт Пт Сб Вс                                                                                                    | ро пожаловать в сист             | ему ТЕЗИС     |             | Пользователи системы<br>Группы доступа<br>Роли<br>Системные параметры | >            | -                                     |                                                                  |                | ٢        | <b>⊕</b> ⊙ |
| Канцелярия                                                           | 27         28         29         30         1         2         3           4         5         6         7         8         9         10           11         12         13         14         15         16         17 |                                  |               |             | Базовые настройки<br>Консоль JMX<br>Мониторинг                        | >            | Фоновь<br>Типы ка<br>Нумера           | е операции<br>рточек<br>горы                                     |                |          |            |
| папки поиска<br>Все мои задачи – – – – – – – – – – – – – – – – – – – | 18 19 20 21 22 23 24<br>25 26 27 28 29 30 31                                                                                                    |                                  |               |             | Модель данных<br>Восстановление удаленных<br>Дизайн процессов         | х записей    | Процес<br>Отчеты<br>Настроі<br>Продле | сы<br>іка импорта<br>ние дел                                     | документов     |          |            |
| Все мои договоры                                                     | События 🖓                                                                                                    |                                  |               | R           | Mobильный клиент ><br>SMS >                                           |              |                                       | продлетите дел<br>Рабочий календарь<br>Синонимы голосовых команд |                |          |            |
| Все мои отпуска 🧼 🗸 🗸                                                | Срок не назначен                                                                                                    | 023 На озн<br>023 На озн         | акомлении 🗸   |             |                                                                       |              |                                       | nne romanya                                                      |                |          |            |
|                                                                      | Провести обучение работе в<br>ТЕЗИС [ТМ-00019]<br>Организовать и провести вс<br>сотрудниками по обучению<br>системе ТЕЗИС                                                                                                 | а системе<br>тречи с<br>работе в | Назначена 🛩   |             |                                                                       |              |                                       |                                                                  |                |          |            |
|                                                                      |                                                                                                    | 1-5 (                            | строки из ? 🔇 | >           |                                                                       |              |                                       |                                                                  |                |          |            |
| <br>円☆01                                                             |                                                                                                    |                                  |               | > 20        | Создать договор 🧭 Со                                                  | здать задачу | 🖹 0                                   | оздать доку                                                      | мент 🤗 С       | оздать с | овещани    |

Рисунок 2. Меню «Администрирование»

Все стандартные возможности и действия по работе Администратора в Системе содержатся в Руководстве Администратора СЭД ТЕЗИС 5.3.

Изменения и новые возможности в Системе, которые появляются при наличии в лицензии функциональности по кадровым документам и процессам в пунктах меню «Администрирование» представлены ниже.

#### 3.1. Группы доступа

Группы доступа определяют, просмотр каких карточек будет доступен пользователю.

Управление группами доступа доступно через пункт меню «Администрирование» – «Группы доступа».

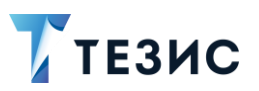

3. Общее администрирование

подробно Работа с группами доступа описана в п.п. 3.2 Руководства Администратора СЭД ТЕЗИС 5.3.

|                                               |              | и тепил и терисуты сессии             |
|-----------------------------------------------|--------------|---------------------------------------|
| <ul> <li>Полный доступ</li> </ul>             | Создать      | З строки 1=                           |
| Архивариус                                    |              | · · · · · · · · · · · · · · · · · · · |
| Делопроизводители                             | Полное имя   | Логин                                 |
| Ограниченный доступ                           | Ποιμιμα Ε.Ю  | lonina                                |
| Ограниченный доступ + все авансовые документы | Ленина Е.Ю.  | lennia                                |
| Ограниченный доступ + все договоры            | Егорова М.Н. | egorova                               |
| Ограниченный доступ + все документы           | Когдин А.А.  | kogdin                                |
| Ограниченный доступ + все кадровые документы  |              |                                       |
| Руководитель департамента                     |              |                                       |
| Руководитель подразделения                    |              |                                       |
|                                               |              |                                       |
|                                               |              |                                       |

Рисунок З. Группы доступа

По умолчанию в системе ТЕЗИС созданы десять групп доступа, представленных в таблице ниже.

При наличии функциональности по кадровым документам и процессам, у каждой группы появляются новые возможности, связанные с кадровым делопроизводством. Дополнительные возможности в таблице выделены жирным.

| Таблица | 1. | Группы | доступа |
|---------|----|--------|---------|
|---------|----|--------|---------|

| Группа доступа | Возможность просмотра                                                                                                    |
|----------------|----------------------------------------------------------------------------------------------------|
| Полный доступ  | <ul> <li>всех задач, документов, договоров и совещаний,<br/>а также их шаблонов;</li> <li>всех отпусков, графиков отпусков, сводных<br/>графиков отпусков, командировок, авансов,<br/>кадровых документов и шаблонов авансов</li> </ul>        |
| Архивариус     | <ul> <li>задач, документов, договоров и совещаний, а также их шаблонов:</li> <li>→ созданных текущим пользователем;</li> <li>→ в процессах, по которым он принимает участие.</li> <li>документов и договоров, находящихся в архиве;</li> </ul> |

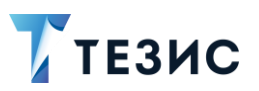

| Группа доступа    | Возможность просмотра                                                                             |
|-------------------|---------------------------------------------------------------------------------------------------|
|                   | <ul> <li>отпусков, графиков отпусков, командировок,<br/>авансов и кадровых документов:</li> </ul> |
|                   | → созданных текущим пользователем;                                                                |
|                   | → в процессах, по которым текущий пользователь принимает участие;                                 |
|                   | → в которых указан сотрудник текущего пользователя.                                               |
|                   | • сводных графиков отпусков:                                                                      |
|                   | → созданных текущим пользователем;                                                                |
|                   | → в процессах, по которым текущий пользователь принимает участие.                                 |
|                   | <ul> <li>шаблонов авансов, созданных текущим<br/>пользователем</li> </ul>                         |
| Делопроизводители | • задач и их шаблонов:                                                                            |
|                   | → созданных текущим пользователем;                                                                |
|                   | → в процессах, по которым он принимает участие.                                                   |
|                   | <ul> <li>всех документов, договоров и совещаний, а также их<br/>шаблонов;</li> </ul>              |
|                   | <ul> <li>отпусков, графиков отпусков, командировок,<br/>авансов и кадровых документов:</li> </ul> |
|                   | → созданных текущим пользователем;                                                                |
|                   | → в процессах, по которым текущий пользователь принимает участие;                                 |
|                   | → в которых указан сотрудник текущего пользователя.                                               |
|                   | • сводных графиков отпусков:                                                                      |
|                   | → созданных текущим пользователем;                                                                |
|                   | → в процессах, по которым текущий пользователь принимает участие.                                 |
|                   | <ul> <li>шаблонов авансов, созданных текущим<br/>пользователем</li> </ul>                         |

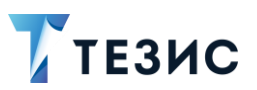

| Группа доступа                                         | Возможность просмотра                                                                                                    |
|--------------------------------------------------------|----------------------------------------------------------------------------------------------------|
| Ограниченный<br>доступ                                 | <ul> <li>задач, документов, договоров и совещаний, а также их шаблонов:         <ul> <li>созданных текущим пользователем;</li> <li>в процессах, по которым он принимает участие.</li> </ul> </li> <li>отпусков, графиков отпусков, командировок, авансов и кадровых документов:             <ul> <li>созданных текущим пользователем;</li> <li>в процессах, по которым текущий пользователь принимает участие;</li> <li>в которых указан сотрудник текущего пользователя.</li> </ul> </li> <li>сводных графиков отпусков:         <ul> <li>созданных текущим пользователем;</li> <li>в которых указан сотрудник текущего пользователя.</li> </ul> </li> <li>сводных графиков отпусков:         <ul> <li>созданных текущим пользователем;</li> <li>в процессах, по которым текущий пользователя.</li> </ul> </li> <li>сводных графиков отпусков:         <ul> <li>созданных текущим пользователем;</li> <li>в процессах, по которым текущий пользователь принимает участие.</li> </ul> </li> </ul> |
| Ограниченный<br>доступ + все<br>авансовые<br>документы | <ul> <li>задач, документов, договоров и совещаний, а также их шаблонов:</li> <li>→ созданных текущим пользователем;</li> <li>→ в процессах, по которым он принимает участие.</li> <li>отпусков, графиков отпусков, командировок, кадровых документов:</li> <li>→ созданных текущим пользователем;</li> <li>→ в процессах, по которым текущий пользователь принимает участие;</li> <li>→ в которых указан сотрудник текущего пользователя.</li> <li>сводных графиков отпусков:</li> <li>→ созданных текущим пользователем;</li> </ul>                                                                                                    |

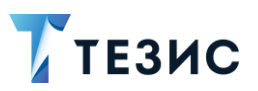

| Группа доступа                            | Возможность просмотра                                                                                                    |
|-------------------------------------------|----------------------------------------------------------------------------------------------------|
|                                           | <ul> <li>→ в процессах, по которым текущий пользователь принимает участие.</li> <li>всех авансов и их шаблонов</li> </ul>                                                                                                    |
| Ограниченный<br>доступ + все<br>договоры  | <ul> <li>задач, документов и совещаний, а также их шаблонов:         <ul> <li>созданных текущим пользователем;</li> <li>в процессах, по которым он принимает участие.</li> </ul> </li> <li>всех договоров и их шаблонов;</li> <li>отпусков, графиков отпусков, командировок, авансов и кадровых документов:         <ul> <li>созданных текущим пользователем;</li> <li>созданных текущим пользователем;</li> <li>созданных текущим пользователем;</li> <li>в процессах, по которым текущий пользователь принимает участие;</li> <li>в которых указан сотрудник текущего пользователя.</li> </ul> </li> <li>сводных графиков отпусков:         <ul> <li>созданных текущим пользователем;</li> <li>в процессах, по которым текущий пользователя.</li> </ul> </li> <li>сводных графиков отпусков:         <ul> <li>созданных текущим пользователем;</li> <li>в процессах, по которым текущий пользователя.</li> </ul> </li> <li>сводных графиков отпусков:         <ul> <li>созданных текущим пользователем;</li> <li>в процессах, по которым текущий пользователь принимает участие.</li> </ul> </li> </ul> |
| Ограниченный<br>доступ + все<br>документы | <ul> <li>задач, договоров и совещаний, а также их шаблонов:         <ul> <li>созданных текущим пользователем;</li> <li>в процессах, по которым он принимает участие.</li> </ul> </li> <li>всех документов и их шаблонов;</li> <li>отпусков, графиков отпусков, сводных графиков отпусков, командировок, авансов и кадровых документов:         <ul> <li>созданных текущим пользователем;</li> <li>созданных текущим пользователем;</li> <li>в процессах, по которым текущий пользователь принимает участие;</li> </ul> </li> </ul>                                                                                                    |

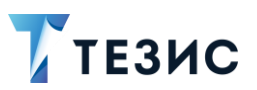

| Группа доступа                                     | Возможность просмотра                                                                                                    |
|----------------------------------------------------|----------------------------------------------------------------------------------------------------|
|                                                    | <ul> <li>→ в которых указан сотрудник текущего пользователя.</li> <li>шаблонов авансов, созданных текущим</li> </ul>             |
|                                                    | пользователем                                                                                                    |
| Ограниченный<br>доступ + все<br>кадровые документы | <ul> <li>задач, документов, договоров и совещаний, а также их<br/>шаблонов:</li> <li>созданных текущим пользователем;</li> </ul> |
|                                                    | → находящихся в процессах, по которым текущий<br>пользователь принимает участие.                                                 |
|                                                    | • авансов:                                                                                                    |
|                                                    | → созданных текущим пользователем;                                                                                               |
|                                                    | → в процессах, по которым текущий пользователь принимает участие;                                                                |
|                                                    | → в которых указан сотрудник текущего пользователя.                                                                              |
|                                                    | <ul> <li>шаблонов авансов, созданных текущим<br/>пользователем;</li> </ul>                                                       |
|                                                    | <ul> <li>всех отпусков, графиков отпусков, сводных<br/>графиков отпусков, командировок и кадровых<br/>документов</li> </ul>      |
| Руководитель<br>департамента                       | <ul> <li>задач, документов, договоров и совещаний. а также их<br/>шаблонов:</li> </ul>                                           |
|                                                    | → созданных текущим пользователем;                                                                                               |
|                                                    | → в процессах, по которым он принимает участие;                                                                                  |
|                                                    | → принадлежащих сотрудникам соответствующего<br>подразделения и всех подчиненных<br>подразделений;                               |
|                                                    | → у которых в карточках указан департамент<br>или подразделения, подчиняющиеся<br>руководителю.                                  |

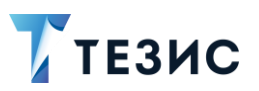

| Группа доступа                | Возможность просмотра                                                                                                    |
|-------------------------------|----------------------------------------------------------------------------------------------------|
|                               | <ul> <li>отпусков, командировок, авансов и кадровых<br/>документов:</li> </ul>                                                                                                    |
|                               | → созданных текущим пользователем;                                                                                                    |
|                               | → в процессах, по которым текущий пользователь принимает участие;                                                                                                    |
|                               | → в которых указан сотрудник текущего пользователя;                                                                                                    |
|                               | → принадлежащих сотрудникам<br>соответствующего подразделения и всех<br>подчиненных подразделений;                                                                                                    |
|                               | → у которых в карточках указан департамент<br>или подразделения, подчиняющиеся<br>руководителю.                                                                                                    |
|                               | • графиков отпусков и сводных графиков отпусков:                                                                                                    |
|                               | → созданных текущим пользователем;                                                                                                    |
|                               | эв процессах. по которым текущий                                                                                                    |
|                               | пользователь принимает участие;                                                                                                    |
|                               | пользователь принимает участие;<br>→ в которых указан сотрудник текущего<br>пользователя.                                                                                                    |
|                               | <ul> <li>пользователь принимает участие;</li> <li>→ в которых указан сотрудник текущего пользователя.</li> <li>шаблонов авансов, созданных текущим пользователем.</li> </ul>                                                                                                    |
|                               | <ul> <li>пользователь принимает участие;</li> <li>→ в которых указан сотрудник текущего пользователя.</li> <li>шаблонов авансов, созданных текущим пользователем.</li> <li>При выборе данной группы доступа пользователю автоматически назначается роль «Руководитель департамента»</li> </ul>                                                                                                    |
| Руководитель<br>подразделения | <ul> <li>пользователь принимает участие;</li> <li>→ в которых указан сотрудник текущего пользователя.</li> <li>шаблонов авансов, созданных текущим пользователем.</li> <li>При выборе данной группы доступа пользователю автоматически назначается роль «Руководитель департамента»</li> <li>задач, документов, договоров и совещаний, а также их шаблонов:</li> </ul>                                                                                                    |
| Руководитель<br>подразделения | <ul> <li>пользователь принимает участие;</li> <li>→ в которых указан сотрудник текущего пользователя.</li> <li>шаблонов авансов, созданных текущим пользователем.</li> <li>При выборе данной группы доступа пользователю автоматически назначается роль «Руководитель департамента»</li> <li>задач, документов, договоров и совещаний, а также их шаблонов:</li> <li>→ созданных текущим пользователем;</li> </ul>                                                                                                    |
| Руководитель<br>подразделения | <ul> <li>пользователь принимает участие;</li> <li>→ в которых указан сотрудник текущего пользователя.</li> <li>шаблонов авансов, созданных текущим пользователем.</li> <li>При выборе данной группы доступа пользователю автоматически назначается роль «Руководитель департамента»</li> <li>задач, документов, договоров и совещаний, а также их шаблонов:</li> <li>→ созданных текущим пользователем;</li> <li>→ в процессах, по которым он принимает участие;</li> </ul>                                                                      |
| Руководитель<br>подразделения | <ul> <li>пользователь принимает участие;</li> <li>э в которых указан сотрудник текущего пользователя.</li> <li>шаблонов авансов, созданных текущим пользователем.</li> <li>При выборе данной группы доступа пользователю автоматически назначается роль «Руководитель департамента»</li> <li>задач, документов, договоров и совещаний, а также их шаблонов:</li> <li>э созданных текущим пользователем;</li> <li>э в процессах, по которым он принимает участие;</li> <li>э принадлежащих сотрудникам соответствующего подразделения;</li> </ul> |

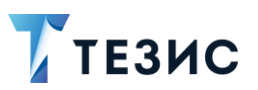

3. Общее администрирование

| Группа доступа | Возможность просмотра                                                                                           |
|----------------|----------------------------------------------------------------------------------------------------|
|                | <ul> <li>отпусков, командировок, авансов и кадровых<br/>документов:</li> </ul>                                  |
|                | → созданных текущим пользователем;                                                                              |
|                | → в процессах, по которым текущий пользователь принимает участие;                                               |
|                | → в которых указан сотрудник текущего пользователя;                                                             |
|                | → принадлежащих сотрудникам                                                                                     |
|                | соответствующего подразделения и всех подчиненных подразделений;                                                |
|                | → у которых в карточках указан департамент<br>или подразделения, подчиняющиеся<br>руководителю.                 |
|                | • графиков отпусков и сводных графиков отпусков:                                                                |
|                | → созданных текущим пользователем;                                                                              |
|                | → в процессах, по которым текущий пользователь принимает участие;                                               |
|                | → в которых указан сотрудник текущего пользователя.                                                             |
|                | <ul> <li>шаблонов авансов, созданных текущим<br/>пользователем.</li> </ul>                                      |
|                | При выборе данной группы доступа пользователю<br>автоматически назначается роль «Руководитель<br>подразделения» |

Действия по кнопкам, а также созданию и редактированию группы доступа представлены в Руководстве Администратора ТЕЗИС 5.3.

#### 3.2. Роли

Экран ролей пользователей позволяет редактировать существующие в Системе роли и создавать новые.

Редактирование ролей пользователей доступно через пункт меню «Администрирование» – «Роли».

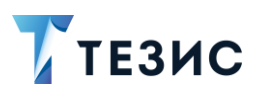

3. Общее администрирование

| аименование              | Наименование (лок.)                            | Описание                                                   |                   |
|--------------------------|------------------------------------------------|------------------------------------------------------------|-------------------|
| Введите слово для поиска | Введите слово для поиска                       | Введите слово для поиска                                   |                   |
| Создать 🖉 🗓              |                                                |                                                            | 32 стро           |
| Наименование 🔺 Н         | аименование (лок.)                             | Описание                                                   | Роль по умолчанию |
| HeadOfOrganization Py    | уководитель организации                        | Роль назначается руководителю организации. У пользователя  |                   |
| HR Ka                    | адровый сотрудник                              | Эта роль выдается только совместно с группой доступа «Огра |                   |
| HrReferenceEditor Pe     | едактирование справочников с кадровыми данными | Роль предоставляет доступ к просмотру и редактированию пу  |                   |
| meetingdoc_creator Pa    | абота с совещаниями                            | Роль, предоставляющая права для работы с совещаниями       |                   |
| PortalIntegrationRole И  | нтеграция с порталом                           | Пользователь с данной ролью может быть авторизован в Тез   |                   |
|                          |                                                |                                                            |                   |

Рисунок 4. Роли

При наличии функциональности по кадровым документам и процессам, появляются новые роли, представленные в таблице <u>ниже</u>.

Таблица 2. Роли пользователей

| Наименование роли в<br>Системе | Наименование роли           | Описание роли                                                                                                    |
|--------------------------------|-----------------------------|----------------------------------------------------------------------------------------------------|
| Accountant                     | Бухгалтер                   | Эта роль выдается только<br>совместно с группой доступа<br>«Ограниченный доступ + все<br>авансовые документы».<br>Роль предоставляет доступ к<br>просмотру и редактированию<br>авансовых документов и дает<br>возможность участвовать в<br>связанных с ними процессах |
| HeadOfOrganization             | Руководитель<br>организации | Роль назначается руководителю<br>организации. У пользователя с<br>этой ролью в карточке<br>сотрудника должно быть<br>заполнено подразделение                                                                                                    |
| HR                             | Кадровый сотрудник          | Роль предоставляет доступ к<br>просмотру и редактированию<br>публичных и не публичных<br>данных сотрудника, а также к<br>кадровым документам и дает                                                                                                    |

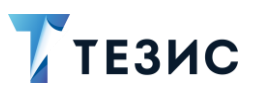

3. Общее администрирование

| Наименование роли в<br>Системе | Наименование роли                                     | Описание роли                                                                                                    |
|--------------------------------|-------------------------------------------------------|----------------------------------------------------------------------------------------------------|
|                                |                                                       | возможность участвовать в связанных с ними процессах                                                                                                    |
| HrReferenceEditor              | Редактирование<br>справочников с<br>кадровыми данными | Роль предоставляет доступ к<br>просмотру и редактированию<br>публичных и не публичных<br>данных сотрудника, а также<br>редактированию справочников с<br>кадровыми данными |
| SecurityApprover               | Согласующий СБ                                        | Роль предоставляет<br>возможность проведения<br>соответствующих действий в<br>процессе «Согласование<br>командировки»                                                     |
| TravelManager                  | Тревел-менеджер                                       | Роль предоставляет<br>возможность проведения<br>соответствующих действий в<br>процессе «Согласование<br>командировки»                                                     |

# \land Важно!

Изменение или удаление существующих системных ролей может привести к нарушению и даже полному прекращению работы Системы!

Не следует редактировать роли без существенной необходимости!

Действия по кнопкам, а также созданию и редактированию роли представлены в Руководстве Администратора ТЕЗИС 5.3.

#### 3.3. Системные параметры

Изменение параметров системы ТЕЗИС можно произвести с помощью пункта «Администрирование» – «Системные параметры».

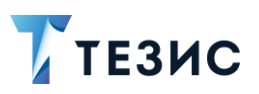

3. Общее администрирование

При наличии функциональности по кадровым документам и процессам, появляется новая вкладка «Кадры», а также доступно скрытие вкладок в карточках на вкладке «Параметры».

|                                | Умолчания                        | Нумераторы       | Кадры       | Потоковое сканировани | Active Directory | Служба поддержки | Параметры | □<> | Свернуть панель |
|--------------------------------|----------------------------------|------------------|-------------|-----------------------|------------------|------------------|-----------|-----|-----------------|
| Отключа                        | ать неактивны                    | е сессии         |             |                       |                  |                  |           |     | Сохранить       |
| Лаксимальн                     | ый размер за                     | ружаемого фай    | йла, Мб     |                       |                  |                  |           |     | Отменить        |
| 20                             |                                  |                  |             |                       |                  |                  |           |     |                 |
| Использ                        | овать ЭП                         |                  |             |                       |                  |                  |           |     |                 |
| Использ                        | овать факсим                     | иле              |             |                       |                  |                  |           |     |                 |
| тображени                      | е доп. полей в                   | карточке зада    | чи          |                       |                  |                  |           |     |                 |
| Главная вк                     | ладка                            |                  |             | ~                     |                  |                  |           |     |                 |
| 🗸 Отображ                      | ать код подра                    | зделения сотру   | дника       |                       |                  |                  |           |     |                 |
|                                | ать должност                     | ь сотрудника     |             |                       |                  |                  |           |     |                 |
| Отображ                        |                                  | OUTO DECUTOR BLU | водить снач | ала инициалы          |                  |                  |           |     |                 |
| Отображ<br>Для конт            | тактных лиц ко                   | uniparentus sec  |             |                       |                  |                  |           |     |                 |
| Отображ<br>Для конт<br>Иключит | тактных лиц ко<br>гь проверку на | уникальность I   | ИНН+КПП     |                       |                  |                  |           |     |                 |

Рисунок 5. Системные параметры

#### 3.3.1. Вкладка «Кадры»

На вкладке задаются кадровые параметры по умолчанию, используемые в Системе в карточках и процессах по кадрам.

Указываемые параметры добавляются Администратором по согласованию с Кадровым сотрудником.

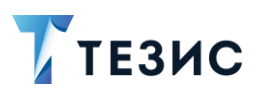

3. Общее администрирование

| Общие Умолчания Нумераторы Кадры                                          | Потоковое ск | нирование                                     | Active Directory                          | Служба поддержки                          | < . |
|---------------------------------------------------------------------------|--------------|-----------------------------------------------|-------------------------------------------|-------------------------------------------|-----|
| Активация                                                                 |              | Параметры                                     | і планирования о                          | тпусков                                   |     |
| < Активировать при инициализации системы 💿                                |              | Число дней д                                  | цо подачи заявлени                        | я на отпуск                               |     |
| Параметры сотрудника по умолчанию                                         |              | 14                                            |                                           |                                           |     |
| Регион                                                                    |              | Минимально                                    | е число лней до отг                       | пуска при его планирова                   | нии |
| Выберите значение                                                         | /            | 7                                             |                                           | .,                                        |     |
| Число лией основного отлукка в год                                        |              | Минималича                                    | a BRUTARLUOCT: of                         | AND ALL HOLD ALL YOK O                    |     |
|                                                                           |              | 14                                            | я длительность ооя                        |                                           |     |
| Параметры мастера справок<br>Максимальный размер загружаемого файла, Мб 📀 |              | <ul> <li>Использо</li> <li>Планиро</li> </ul> | овать текущий год г<br>вать запуск процес | то умолчанию ③<br>са для всех сотрудников |     |
| 5                                                                         |              | Время начал                                   | a *                                       |                                           |     |
|                                                                           |              | 21.09.2023                                    | 10:23                                     |                                           |     |
|                                                                           |              | Длительно                                     | сть этапов проце                          | ссов                                      |     |
|                                                                           |              | Согласовани                                   | е графика отпусков                        | 0                                         |     |
|                                                                           |              | 5                                             |                                           | -                                         |     |
|                                                                           |              | Полтвержде                                    | ние отпуска 💿                             |                                           |     |
|                                                                           |              |                                               |                                           |                                           |     |

Рисунок 6. Вкладка «Кадры»

Настраиваемые поля:

- «Активировать при инициализации системы» при активном признаке доступна инициализация компонентов Системы, необходимых для работы функциональности кадрового делопроизводства;
- раздел «Параметры сотрудника по умолчанию»:

Настраиваемые поля:

- → «Регион» определенный по умолчанию регион будет указываться в карточке сотрудника;
- → «Число дней основного отпуска в год» используемое в расчетах число дней отпуска в организации.
- раздел «Параметры мастера справок»:

Настраиваемые поля:

→ «Максимальный размер загружаемого файла, Мб» – можно указать допустимый размер вложения в мастере справок (по умолчанию – 5 Мб).

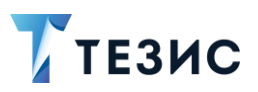

раздел «Параметры планирования отпусков»:

Настраиваемые поля:

- → «Число дней до подачи заявления на отпуск» установленное в организации число дней до запланированного отпуска для автоматического старта процесса «Подтверждение отпуска» (не менее 14 дней по действующему законодательству);
- → «Минимальное число дней до отпуска при его планировании» минимальное количество дней до даты начала отпуска при планировании;
- → «Минимальная длительность обязательного отпуска» используется при проверке графиков отпусков.

Если значение поля равно 0 – проверка не проводится.

Если указано значение больше 0, то в графике отпусков должен быть хотя бы один отпуск, продолжительностью не менее указанного.

- → «Использовать текущий год по умолчанию» при автоматическом старте планирования отпусков всех сотрудников в качестве планового будет использоваться текущий (иначе – следующий календарный год);
- → «Планировать запуск процесса для всех сотрудников» включение времени запуска процесса планирования отпусков для всех сотрудников.

При отмеченном чек-боксе в Системе автоматически запустится процесс «Планирование отпусков» для всех сотрудников организации в соответствии с датой, указанной в поле «Время начала».

Если признак неактивный – запуск процесса планирования возможен для каждого отдельного сотрудника в ручном режиме. Поле «Время начала» становится неактивным.

- → «Время начала» дата и время, когда должен быть запущен процесс планирования отпусков.
- раздел «Длительность этапов процессов»:

Настраиваемые поля:

→ «Согласование графика отпусков» – указанное значение (количество рабочих дней) используется для этапов «Планирование отпусков» и «На согласовании» при ручном запуске процесса «Планирование отпусков» из экрана редактирования сотрудника, а также по назначенному заданию (по умолчанию – 5).

Если значение равно 0, то ограничения на длительность этапов нет.

→ «Подтверждение отпуска» – указанное значение (количество рабочих дней) используется для этапов «Подтверждение отпуска», «Согласование отпуска»

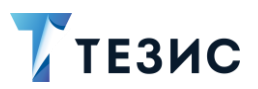

и «Согласование руководителем» при запуске процесса «Подтверждение отпуска» по назначенному заданию (по умолчанию – 2).

Если значение равно 0, то ограничения на длительность этапов нет.

#### 3.3.2. Вкладка «Параметры»

На вкладке находится графический интерфейс редактирования конфигурационных файлов Системы.

В настройке файла «local.web-app.properties» есть настройка по скрытию вкладок кадровых документов. В данных полях можно указать названия вкладок, которые будут вынесены в дополнительную вкладку 🕀 в соответствующей карточке.

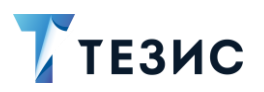

3. Общее администрирование

| Кадры        | Потоковое сканирование           | Addre birebiology   |                              |    | no no boundinem | <br>> Свернуть панель |
|--------------|----------------------------------|---------------------|------------------------------|----|-----------------|-----------------------|
| Раздел URL   |                                  |                     |                              |    |                 | <br>Сохранить         |
| IP-адрес хо  | ст-сервера                       |                     |                              |    |                 |                       |
| demo63.te    | ezis-doc.ru                      |                     |                              |    |                 | <br>Отменить          |
| Адрес для (  | формирования внешних ссыл        | рк                  |                              |    |                 |                       |
| https://der  | mo63.tezis-doc.ru:443/app        |                     |                              |    |                 |                       |
| Middleware   | connection                       |                     |                              |    |                 |                       |
| http://loca  | lhost:7063/app-core              |                     |                              |    |                 |                       |
| Порт, на кот | тором запущено приложение        |                     |                              |    |                 |                       |
| 7063         |                                  |                     |                              |    |                 |                       |
| Прочие —     |                                  |                     |                              |    |                 |                       |
| Скрыть вкл   | адки документов                  |                     |                              |    |                 |                       |
| securityTa   | b,processTab,cardProjectsTab,d   | ocLogTab,openHisto  | ryTab,versionsTab,correspo   | nc |                 |                       |
| Скрыть вкл   | адки договоров                   |                     |                              |    |                 |                       |
| office,secu  | urityTab,processTab,cardProjects | Tab,docLogTab,oper  | HistoryTab,versionsTab,cor   | re |                 |                       |
| Скрыть вкл   | адки совещаний                   |                     |                              |    |                 |                       |
| processTa    | ab,cardProjectsTab,docTreeTab,d  | ocLogTab,openHisto  | ryTab,cardLinksTab,security  | π  |                 |                       |
| Скрыть вкл   | адки бух. документов             |                     |                              |    |                 |                       |
| securityTa   | b,processTab,cardProjectsTab,d   | ocLogTab,openHisto  | ryTab,versionsTab,correspo   | nc |                 |                       |
| Скрыть вкл   | адки задач                       |                     |                              |    |                 |                       |
| cardProjec   | ctsTab,rolesTab,securityTab,oper | HistoryTab,taskLogT | ab,cardRelationsTab          |    |                 |                       |
| Скрыть вкл   | адки графиков отпусков           |                     |                              |    |                 |                       |
| attachmen    | ntsTab,processTab,cardLinksTab,  | ,cardCommentTab,ca  | rdLogTab,openHistoryTab,s    | æ  |                 |                       |
| Скрыть вкл   | адки отпусков                    |                     |                              | _  |                 |                       |
| docTreeTa    | ab,processTab,office,cardLinksTa | b,cardCommentTab,o  | docLogTab,openHistoryTab,    | si |                 |                       |
| Скрыть вкл   | адки командировок                |                     |                              | _  |                 |                       |
| docTreeTa    | ab,processTab,office,cardLinksTa | b,cardCommentTab,o  | docLogTab,openHistoryTab,    | Sł |                 |                       |
| Скрыть вкл   | адки сводных графиков отпу       | СКОВ                |                              | _  |                 |                       |
| processTa    | b,cardProjectsTab,office,cardLin | ksTab,cardComment   | Tab,docLogTab,openHistory    | π  |                 |                       |
| Скрыть вкл   | алки авансов                     |                     |                              | _  |                 |                       |
| docTreeTa    | ab,processTab,office,cardLinksTa | b,cardCommentTab,c  | docLogTab,openHistoryTab,    | sı |                 |                       |
| CKOLITL BKI  |                                  | отрудника           |                              |    |                 |                       |
| docTreeTa    | ab,processTab,office,cardLinksTa | b,docLogTab,openHi  | storyTab,securityTab,version | ле |                 |                       |
|              | ть возможность выбора языя       | ка интерфейса при и |                              |    |                 |                       |
| Включи       | ть лоступ к карточке-основан     | INKO                |                              |    |                 |                       |
|              | кность добавления единичног      | о вложения          |                              |    |                 |                       |
|              | ка на наличие незавелшенны       | х ползалач          |                              |    |                 |                       |
|              | ельно заполноть поле «Лело»      |                     | жумента                      |    |                 |                       |
|              | IRATE SAREDURPHILLE SAREHUR      | пасине "ТЕЗИС- Раз  | KHOP                         |    |                 |                       |
| Голосси      | вые резолющии                    | иагине терию, Ва)   | nnoc                         |    |                 |                       |
| олосов       | вые резолюции                    |                     |                              |    |                 |                       |

Рисунок 7. Настройки файла «local.web-app.properties»

Соотношение наименования вкладок, которые можно вынести в дополнительную вкладку «+» в соответствующей карточке и их обозначения на русском и английском представлено в таблице <u>ниже</u>.

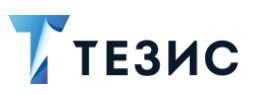

3. Общее администрирование

#### Таблица 3. Соотношение наименования вкладок

| Название<br>типа карточки | Наименование вкладки<br>(локализованное) | Наименование вкладки     |
|---------------------------|------------------------------------------|--------------------------|
| График отпусков           | Детали                                   | mainTab                  |
|                           | График отпусков                          | vacationRequestsTab      |
|                           | Журнал действий                          | resolutionsTab           |
|                           | Безопасность                             | securityTab              |
|                           | Вложения                                 | attachmentsTab           |
|                           | История изменений                        | taskLogTab               |
|                           | История открытий                         | openHistoryTab           |
|                           | Обсуждения                               | cardCommentTab           |
|                           | Процессы                                 | processTab               |
| Отпуск                    | Детали                                   | mainTab                  |
|                           | Вложения                                 | attachmentsTab           |
|                           | Иерархия                                 | taskTreeTab              |
|                           | Журнал действий                          | resolutionsTab           |
|                           | Безопасность                             | securityTab              |
|                           | Версии                                   | versionsTab              |
|                           | Журнал передачи                          | docTransferLogTab        |
|                           | История изменений                        | docLogTab                |
|                           | История открытий                         | openHistoryTab           |
|                           | История переписки                        | correspondenceHistoryTab |
|                           | Канцелярия                               | office                   |
|                           | Обсуждения                               | cardCommentTab           |

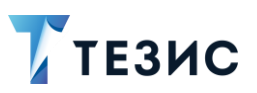

| Название<br>типа карточки | Наименование вкладки<br>(локализованное) | Наименование вкладки     |
|---------------------------|------------------------------------------|--------------------------|
|                           | Процессы                                 | processTab               |
|                           | Связанные карточки                       | cardLinksTab             |
|                           | Доп. поля                                | runtimePropertiesTab     |
| Командировка              | Детали                                   | mainTab                  |
|                           | Маршрут командировки                     | tripRoutesTab            |
|                           | Трансфер и проживание                    | tripInfoTab              |
|                           | Проекты                                  | cardProjectsTab          |
|                           | Вложения                                 | attachmentsTab           |
|                           | Журнал действий                          | resolutionsTab           |
|                           | Безопасность                             | securityTab              |
|                           | Версии                                   | versionsTab              |
|                           | Журнал передачи                          | docTransferLogTab        |
|                           | Иерархия                                 | taskTreeTab              |
|                           | История изменений                        | docLogTab                |
|                           | История открытий                         | openHistoryTab           |
|                           | История переписки                        | correspondenceHistoryTab |
|                           | Канцелярия                               | office                   |
|                           | Обсуждения                               | cardCommentTab           |
|                           | Процессы                                 | processTab               |
|                           | Связанные карточки                       | cardLinksTab             |
|                           | Доп. поля                                | runtimePropertiesTab     |
|                           | Детали                                   | mainTab                  |

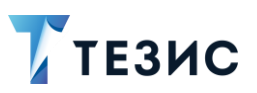

| Название<br>типа карточки |                                          | Наименование вкладки<br>(локализованное) | Наименование вкладки     |
|---------------------------|------------------------------------------|------------------------------------------|--------------------------|
| Сводный                   | график                                   | Несогласованные графики                  | Non-consistent schedules |
| отпусков                  |                                          | Вложения                                 | attachmentsTab           |
|                           | -                                        | Иерархия                                 | taskTreeTab              |
|                           | -                                        | Журнал действий                          | resolutionsTab           |
|                           |                                          | Безопасность                             | securityTab              |
|                           |                                          | Версии                                   | versionsTab              |
|                           |                                          | Журнал передачи                          | docTransferLogTab        |
|                           |                                          | История изменений                        | docLogTab                |
|                           | История отн<br>История пер<br>Канцелярия | История открытий                         | openHistoryTab           |
|                           |                                          | История переписки                        | correspondenceHistoryTab |
|                           |                                          | Канцелярия                               | office                   |
|                           |                                          | История изменений                        | docLogTab                |
|                           |                                          | Обсуждения                               | cardCommentTab           |
|                           |                                          | Процессы                                 | processTab               |
|                           |                                          | Связанные карточки                       | cardLinksTab             |
| Аванс                     |                                          | Детали                                   | mainTab                  |
|                           |                                          | Перечень расходов                        | Expenses                 |
|                           |                                          | Вложения                                 | attachmentsTab           |
|                           |                                          | Иерархия                                 | taskTreeTab              |
|                           |                                          | Журнал действий                          | resolutionsTab           |
|                           | -                                        | Безопасность                             | securityTab              |
|                           | -                                        | Версии                                   | versionsTab              |

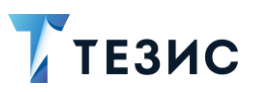

| Название<br>типа карточки | Наименование вкладки<br>(локализованное) | Наименование вкладки     |
|---------------------------|------------------------------------------|--------------------------|
|                           | Журнал передачи                          | docTransferLogTab        |
|                           | История изменений                        | docLogTab                |
| -                         | История открытий                         | openHistoryTab           |
| -                         | История переписки                        | correspondenceHistoryTab |
| -                         | Канцелярия                               | office                   |
|                           | Обсуждения                               | cardCommentTab           |
|                           | Процессы                                 | processTab               |
|                           | Связанные карточки                       | cardLinksTab             |
| Кадровый документ         | Детали                                   | mainTab                  |
| сотрудника                | Вложения                                 | attachmentsTab           |
| -                         | Иерархия                                 | taskTreeTab              |
| -                         | Журнал действий                          | resolutionsTab           |
|                           | Обсуждения                               | cardCommentTab           |
|                           | Безопасность                             | securityTab              |
|                           | Версии                                   | versionsTab              |
|                           | Журнал передачи                          | docTransferLogTab        |
|                           | История изменений                        | docLogTab                |
|                           | История открытий                         | openHistoryTab           |
|                           | История переписки                        | correspondenceHistoryTab |
|                           | Канцелярия                               | office                   |
|                           | Процессы                                 | processTab               |
|                           | Связанные карточки                       | cardLinksTab             |

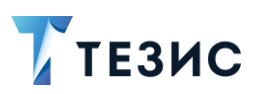

#### 3.4. Типы карточек

Экран типов карточек позволяет настраивать существующие в Системе карточки. Создавать и удалять типы карточек в Системе нельзя.

Редактирование типов карточек в Системе доступно через пункт меню «Администрирование» – «Базовые настройки» – «Типы карточек».

При наличии в лицензии функциональности по кадровым документам и процесса, к стандартным карточкам, добавляются шесть типов карточек:

- «Аванс»;
- «Командировка»;
- «Кадровый документ сотрудника»;
- «Сводный график отпусков»;
- «Отпуск»;
- «График отпусков».

| оздать 🖉 🖓                    |                              |                         |
|-------------------------------|------------------------------|-------------------------|
| Наименование                  | ▲ Описание                   | Вид по умолчанию        |
| df\$SimpleDoc                 | Документ                     |                         |
| tm\$Task                      | Задача                       |                         |
| tshr\$Advance                 | Аванс                        | Заявка на выдачу аванса |
| tshr\$BusinessTrip            | Командировка                 | Заявка на командировку  |
| tshr\$EmployeeHrDoc           | Кадровый документ сотрудника |                         |
| tshr\$SummaryVacationSchedule | Сводный график отпусков      | Заявка на выдачу аванса |
| tshr\$Vacation                | Отпуск                       | Заявление на отпуск     |
| tshr\$VacationSchedule        | График отпусков              |                         |

Рисунок 8. Типы карточек для кадровых процессов и документов

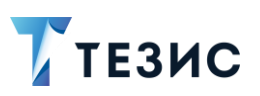

3. Общее администрирование

#### 3.5. Процессы

Экран редактирования процессов позволяет вносить изменения в существующие системные процессы.

Редактирование процессов в Системе доступно через пункт меню «Администрирование» – «Базовые настройки» – «Процессы».

При наличии в лицензии функциональности по кадровым документам и процессам, к стандартным процессам, добавляются семь:

- «Отзыв из отпуска»;
- «Отмена командировки»;
- «Перенос отпуска»;
- «Планирование отпусков»;
- «Подтверждение отпуска»;
- «Согласование командировки»;
- «Согласования сводного графика отпусков».

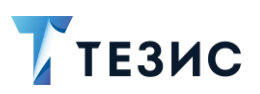

3. Общее администрирование

| 🖉 🗓 Введи        | ите слово для поиска                   |                                 |
|------------------|----------------------------------------|---------------------------------|
| 🖁 Дата изменения | Наименование                           | Код процесса јВРМ               |
| 05.12.2023 14:15 | Ознакомление                           | Acquaintance                    |
| 05.12.2023 14:40 | Отзыв из отпуска                       | RecallVacation                  |
| 15.02.2024 11:54 | Отмена командировки                    | BusinessTripCancellation        |
| 24.11.2023 09:02 | Перенос отпуска                        | RescheduleVacation              |
| 17.01.2024 13:41 | Планирование отпусков                  | VacationScheduleApproval        |
| 12.09.2023 10:03 | Подготовка документа                   | DocumentPreparation             |
| 24.11.2023 09:02 | Подтверждение отпуска                  | VacationConfirmation            |
| 05.12.2023 14:15 | Регистрация                            | Registration                    |
| 05.12.2023 14:15 | Резолюция                              | Resolution                      |
| 04.01.2024 16:26 | Согласование                           | Endorsement                     |
| 24.11.2023 09:02 | Согласование командировки              | BusinessTripApproval            |
| 24.07.2023 11:19 | Согласование повестки                  | AgendaEndorsement               |
| 24.07.2023 11:19 | Согласование протокола                 | ProtocolEndorsement             |
| 17.01.2024 13:41 | Согласование сводного графика отпусков | SummaryVacationScheduleApproval |
| 18.12.2023 11:40 | Управление задачами                    | TaskManagement                  |

Рисунок 9. Процессы для кадровых документов

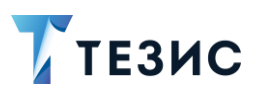

#### 4. Администрирование в процессах

#### 4.1. Настройка видов документов

Создание и редактирование видов документов осуществляется в справочнике «Виды документов».

При наличии в лицензии функциональности по кадровым документам и процессам, для созданных карточек (см. п.п. 3.4) также добавляются соответствующие виды:

- Аванс:
  - «Заявка на выдачу аванса»;
  - «Авансовый отчет».
- Кадровый документ сотрудника:
  - → «Приказ о приеме на работу»;
  - → «Доп. соглашение»;
  - → «Приказ о расторжении трудового договора»;
  - → «Заявление о переводе на другую роботу»;
  - → «Заявление на увольнение»;
  - «Трудовой договор»;
  - → «Приказ о переводе сотрудника на другую работу».
- Командировка:
  - → «Заявка на командировку».
- Отпуск:
  - «Заявление на отпуск»;
  - → «Заявление на перенос отпуска»;
  - «Заявление на отзыв из отпуска»;
  - «Приказ на перенос отпуска»;
  - → «Приказ на отпуск»;
  - → «Приказ на отзыв из отпуска».
- Сводный график отпусков:
  - → «Сводный график отпусков».

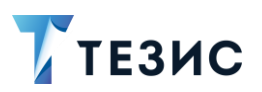

4. Администрирование в процессах

| Новый фильтр                                                                         |                  | × :                                   |                    |
|--------------------------------------------------------------------------------------|------------------|---------------------------------------|--------------------|
| <ul> <li>Новый фильтр</li> <li>+ Добавить услови</li> <li>Выберите услови</li> </ul> | вие              | ~                                     |                    |
| Применить О                                                                          | чистить значен   | ия фильтра                            |                    |
| Создать 🗸                                                                            |                  | Э Доступность процессов для видов     | 31-48 строки 🔇 🔪 🗍 |
| Доступность отчетов                                                                  | для видов        |                                       |                    |
| Тип документов                                                                       | <u>^</u> °t      | Наименование                          | Описание           |
| <ul> <li>Аванс (2)</li> </ul>                                                        |                  |                                       |                    |
| <ul> <li>Документ (1)</li> </ul>                                                     |                  |                                       |                    |
| <ul> <li>Кадровый докуме</li> </ul>                                                  | нт сотрудника (7 | 7)                                    |                    |
|                                                                                      |                  | Приказ о приеме на работу             |                    |
|                                                                                      |                  | Доп. соглашение                       |                    |
|                                                                                      |                  | Приказ о расторжении трудового догов  | ора                |
|                                                                                      |                  | Заявление о переводе на другую работу | (                  |
|                                                                                      |                  | Заявление на увольнение               |                    |
|                                                                                      |                  | Трудовой договор                      |                    |
|                                                                                      |                  | Приказ о переводе сотрудника на другу | ю работу           |
|                                                                                      |                  |                                       |                    |
| 🖭 Командировка (1)                                                                   |                  |                                       |                    |

Рисунок 10. Виды кадровых документов

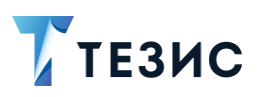

### Термины и сокращения

| Термин                                  | Значение                                    |  |
|-----------------------------------------|---------------------------------------------|--|
| ИТ                                      | Информационные технологии                   |  |
| ПО                                      | Программное обеспечение                     |  |
| СБ                                      | Служба безопасности                         |  |
| Система,<br>система ТЕЗИС,<br>СЭД ТЕЗИС | Система электронного документооборота ТЕЗИС |  |
| HR                                      | Human resources                             |  |

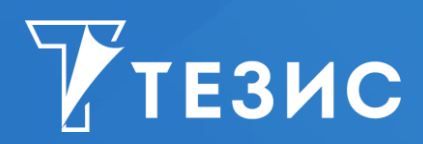

Система управления документами и задачами Руководство Администратора «Кадровые документы и процессы» Версия 5.3 Дата выхода: Март 2024 года

Головной офис: 443090, Россия, г. Самара, ул. Гастелло, д. 43а Телефон: +7 (846) 273 94 89 +7 (846) 273 94 90

Сайт: https://haulmont.ru

Почта: <u>info@haulmont.com</u>

Информация о региональных офисах и торговых представительствах размещена на официальном сайте компании.

#### © Haulmont, 2008-2024

Все права защищены.

Материалы и информация, приведенные в данном документе, являются собственностью Haulmont и предназначены для исключительного использования приобретателя продукта.

Никакая часть данного документа не может быть скопирована, процитирована, размещена на сетевом ресурсе, передана по каналам связи, опубликована любым способом, в том числе в сети Интернет и в средствах массовой информации, или использована любым другим образом без ссылки на источник.